Network Management Card Minislot 2006 Edition (66102)

Manuel d'installation

MGE UPS SYSTEMS

THE UNINTERRUPTIBLE POWER PROVIDER

AA\A720650045

140, Avenue Jean Kuntzmann ZIRST – Montbonnot St Martin 38334 – Saint Ismier Cedex – France 38334 – Saint Ismier Cedex – France

MCE UPS SYSTEMS

∩ b z z X z ⊥ E W Z **W** C E

THE UNINTERRUPTIBLE POWER PROVIDER

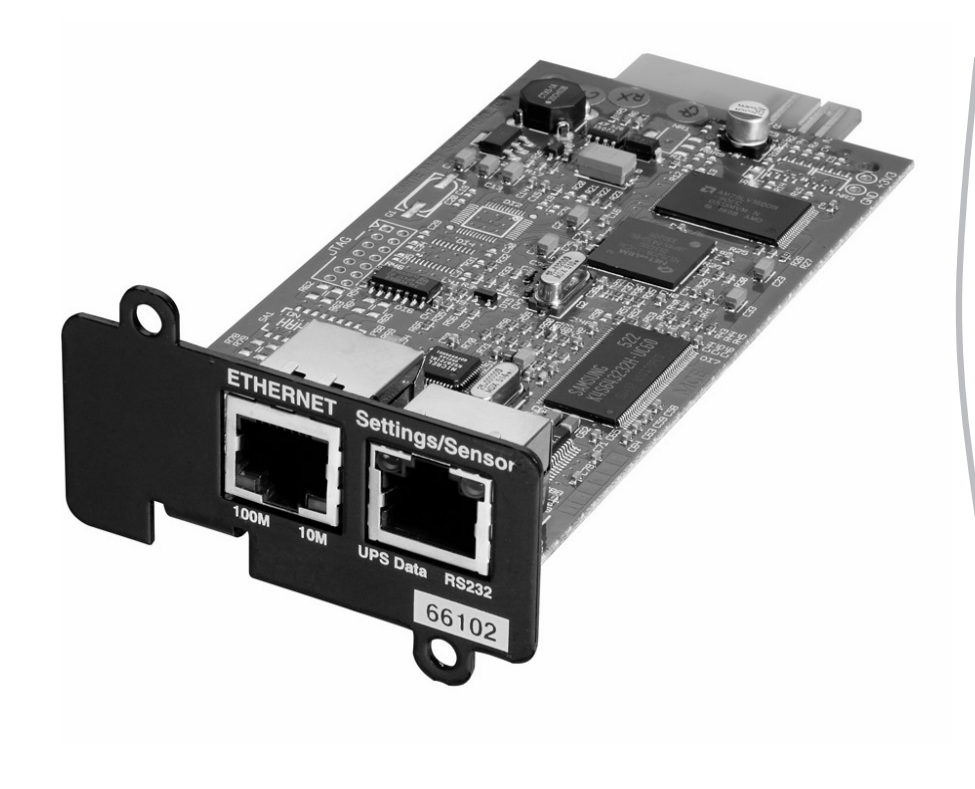

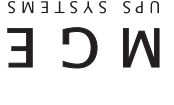

#### INTRODUCTION

**Network Management Card (66102)** est recommandée pour les ASI (Alimentations Sans Interruptions) centrales destinées à protéger un réseau entier ou pour les ASI fonctionnant en secours pour des équipements critiques.

Une fois la carte installée, l'ASI possède sa propre adresse IP et dispose des capacités informatiques locales pour :

▶ fournir des pages Web contenant les informations concernant les états et mesures/réglages/alarmes en http ou https (SSL),

s'intégrer aux consoles de management réseau basées SNMP comme Openview, Tivoli Netview, Computer Associates Unicenter,
communiquer avec les modules d'arrêt installés sur les serveurs à protéger (Network Shutdown Module),

▶ envoyer directement des emails et SMS,

commander la fonction marche/arrêt de l'ASI et des prises associées,
contrôler le capteur d'ambiance Environment Sensor (option, réf. 66846).

#### DEBALLAGE ET VERIFICATION

- Une carte Network Management Card (66102),
- Un cordon série pour la configuration (34003918).
- Un manuel d'installation (34003905).

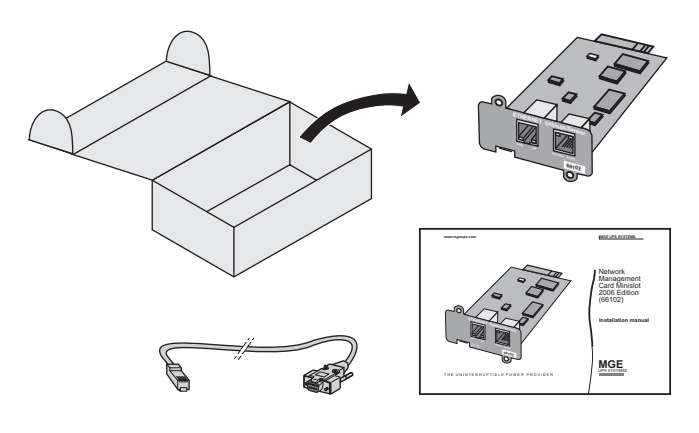

# **CONTRÔLE VERSION ASI**

Attention : avant toute installation de la carte, vérifier que le niveau technique (NT) de l'ASI est supérieur ou égal à celui indiqué dans le tableau suivant :

| ASI                    | Туре          | Niveau Technique (NT) |
|------------------------|---------------|-----------------------|
| Pulsar Extreme C       | 700/1000/1500 | B2                    |
| Pulsar Extreme C       | 2200/3200     | 02                    |
| Pulsar Evolution       | 500/800/1100  | 06                    |
| Pulsar Evolution       | 1500          | 05                    |
| Pulsar Evolution       | 2200/3000     | 05                    |
| Pulsar EX RT (US)      | 700/1000/1500 | 03                    |
| Pulsar EX 2200 RT (US) | 2200          | 09                    |
| Pulsar EX 3200 RT (US) | 3200          | 09                    |

#### Nota :

Si le niveau technique de l'ASI est inférieur à celui indiqué dans le tableau ci-dessus, contacter MGE UPS SYSTEMS.

La carte Network Management Card (66102) n'est pas compatible avec les gammes Pulsar EX 7/10/15/20/30 et Pulsar ESV+ 8/11/14/22.

# VUE D'ENSEMBLE

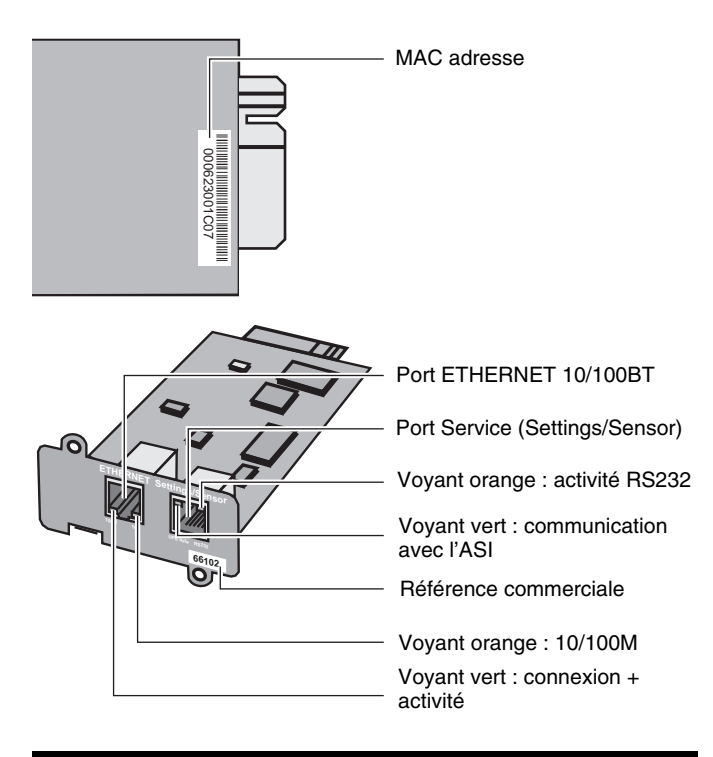

### SIGNALISATION

#### Port ETHERNET

| Voyant | Couleur | Activité                                | Description                                                                                                   |
|--------|---------|-----------------------------------------|----------------------------------------------------------------------------------------------------|
| ACT    | Vert    | <ul><li>Eteint</li><li>Allumé</li></ul> | <ul> <li>Carte non connectée au réseau.</li> <li>Carte connectée au réseau mais<br/>sans activité.</li> </ul> |
|        |         | Clignotant                              | Le port est actif en réception/<br>émission.                                                                  |
| 100M   | Orange  | <ul><li>Eteint</li><li>Allumé</li></ul> | <ul> <li>Le port fonctionne à 10Mbits/s.</li> <li>Le port fonctionne à 100Mbits/s.</li> </ul>                 |

#### Port Service (Settings/Sensor)

| Voyant      | Couleur | Activité                                                       | Description                                                                                                    |
|-------------|---------|----------------------------------------------------------------|----------------------------------------------------------------------------------------------------|
| UPS<br>Data | Vert    | <ul> <li>Eteint</li> <li>Allumé</li> <li>Clignotant</li> </ul> | <ul> <li>Démarrage de la carte en cours.</li> <li>Communication avec l'ASI en cours</li> <li>C'est le fonctionnement normal.</li> <li>La communication avec l'ASI est<br/>opérationnelle.</li> </ul>       |
| RS232       | Orange  | <ul><li>Eteint</li><li>Allumé</li><li>Clignotant</li></ul>     | <ul> <li>Le menu configuration est activé</li> <li>C'est le fonctionnement normal.</li> <li>Le menu configuration est désactivé.</li> <li>Communication avec l'Environment<br/>Sensor (option).</li> </ul> |

# INSTALLATION

La carte **Network Management Card** (66102) peut être installée à chaud sur toutes les ASI de MGE UPS SYSTEMS équipées d'un Minislot. Il n'est donc pas nécessaire d'arrêter l'ASI, ni de déconnecter la charge, ni de redémarrer l'ASI.

- PRetirer le cache plastique recouvrant le Minislot.
- Noter la MAC adresse de la carte avant son insertion.

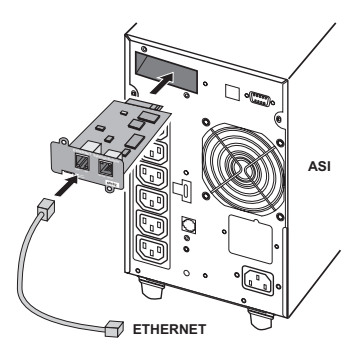

- Insérer et visser la carte.
- Connecter le cordon ETHERNET.
- ▶ Vérifier la signalisation du port ETHERNET.

Attendre le clignotement régulier du voyant vert UPS Data (environ 2 mn), qui indique la fin du démarrage de la carte.

**Nota :** tant que la carte n'est pas connectée au réseau, une recherche permanente de connexion est effectuée. Une fois la connexion établie, le démarrage de la carte se poursuit.

### CONFIGURER LES PARAMETRES IP

Une fois la carte démarrée :

- Connecter une extrémité du cordon 34003918 au port Service.
- Connecter l'autre extrémité du cordon au port COM (IOIOI) d'un PC.

Bits de données : 8

- Lancer un émulateur de terminal comme HyperTerminal<sup>TM</sup> :
- >Vitesse : 9600

>Contrôle de flux : aucun

- >Option «reproduire localement les caractères tapés» : désactivée
- ▶ Taper MGEUPS ou mgeups, puis taper la touche entrée ↓.

Le menu principal de configuration s'affiche :

MGE UPS SYSTEMS NETWORK MANAGEMENT CARD 1 : Reset 2 : Network configuration 3 : Set Login Password to Default

- 4 : Return to Default Configuration
- 5 : Exit

-----

#### Votre réseau est équipé d'un serveur BOOTP/DHCP :

- La carte est configurée par défaut avec ce service activé.
- Aucun paramétrage manuel n'est nécessaire.
- Les paramètres IP sont collectés automatiquement par la carte.

▶ Pour visualiser ces paramètres IP, taper 2 (Network configuration), puis taper 1 (Read Network settings).

Les paramètres délivrés par le serveur s'affichent :

| Network configuration :<br>Mode : DHCP<br>MAC address : 000623001C07 |
|----------------------------------------------------------------------|
| IP address : 172.17.23.18                                            |
| Subnet mask : 255.255.248.0<br>Gateway : 172.17.17.1                 |

Noter l'adresse IP.

Pour sortir, taper 3 puis 5 (Exit).

#### Votre réseau n'est pas équipé d'un serveur BOOTP/DHCP :

• Un paramétrage manuel est nécessaire.

A partir du menu principal, taper 2 (Network configuration), puis de nouveau 2 (Modify Network settings).

- Suivre les instructions et entrer les paramètres IP.
- Attendre l'affichage du message «Done» indiquant la sauvegarde des paramètres IP.

Revenir au menu principal et taper 1 (Reset). La carte redémarre avec les nouveaux paramètres IP (attendre 2 mn).

- \_\_\_\_\_
- 1 : Read Network settings
- 2 : Modify Network settings

3 : Exit

For each of the following questions, you can press «Return» to select the value shown in braces, or you can enter a new value. Should this target obtain IP settings from the network?[N] N Static IP address [172.17.16.16]? 172.17.21.141 Subnet mask IP address [255.255.0.0]? 255.255.255.0 Gateway address IP address [0.0.0.0]? 172.17.17.1 Done

#### ACCES A LA SUPERVISION

Pour vérifier que la carte **Network Management Card** est opérationnelle après installation et configuration :

Lancer un navigateur et taper dans la barre d'adresse :

http://adresseIP/ (ex : http://172.17.21.141/)

La page d'accueil s'affiche :

| MGE<br>UPS SYSTEMS                 | Network Management C     | ard                |
|------------------------------------|--------------------------|--------------------|
| Onduleur                           | Propriétés de l'onduleur | Aide               |
| Propriétés de<br>l'onduleur        | Onduleur                 |                    |
| Contrôle de l'onduleur             |                          |                    |
| Programmation M/A                  |                          | Evolution 500      |
| Paramètres d'arrêt                 |                          | 9                  |
| Tableau des alarmes                |                          | ok E1-C070         |
| Historiques et Notification        | Etat de l'onduleur       | E.                 |
| Mesures                            | Communication :          | ок                 |
| Evénements onduleur                | Source d'alimentation :  | Réseau             |
| Evénements système                 | Batterie :               | En recharge        |
| Notification par Email             | Niveau de certie :       |                    |
| Configuration                      | Niveau de Sonie .        | 0%                 |
| Réseau IP                          | Sortie principale :      | Waster: Alimentée  |
| Système                            | Prises programmables :   | Group1 : Alimentée |
| Applications Notifiées             |                          | Group2 : Alimentée |
| Contrôle d'accès                   | Etat des batteries       |                    |
| Date et heure Mise à jour logiciel | Niveau de batterie:      | 100%               |
| - mee a real realition             | Autonomie restante :     | 1 h 08 mn 20 s     |
|                                    | Domios toot páriodique : | OK                 |

Mettre à jour l'heure de la carte en cliquant sur la rubrique Date et heure.

Poursuivre la configuration en parcourant les rubriques du menu Configuration.

#### MANUEL D'UTILISATION

Ce manuel est destiné à fournir l'ensemble des informations pour installer et configurer la carte **Network Management Card**.

Pour obtenir plus d'informations sur les fonctionnalités de supervision, de commande et de configuration que propose la carte **Network Management Card**, consulter le manuel d'utilisation sur le CD-ROM **Solution-Pac 2** ou sur le site internet <u>www.mgeups.com</u>, section Products/Power Management.

### **CONNEXION DU SENSOR (Option)**

Le capteur d'ambiance Environment Sensor est une option de la carte **Network Management Card**. Il est disponible sous la référence 66846 auprès de MGE UPS SYSTEMS.

Ce capteur permet de surveiller à distance par des mesures régulières l'environnement de l'UPS : température, humidité, états de deux contacts externes. Il permet également l'envoi d'alarmes (email, trap SNMP) en fonction de seuils pré-configurés.

La connexion s'effectue via le port Service (Settings/Sensor) directement sur la carte **Network Management Card**.

La reconnaissance est automatique. La supervision et la configuration s'effectuent via un menu accessible directement depuis la page d'accueil. Pour plus d'informations se reporter au manuel d'utilisation de la carte **Network Management Card**.

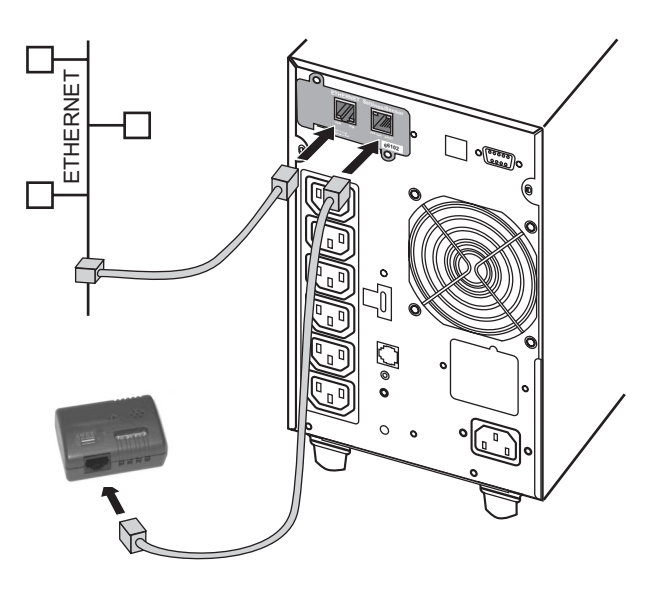

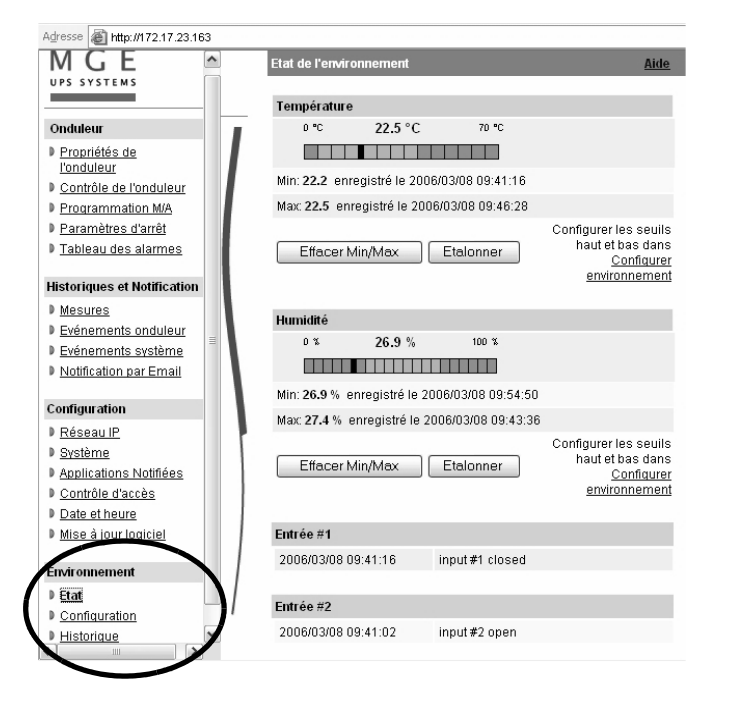

### CARACTERISTIQUES TECHNIQUES

| Caractéristiques matérielles                        |                                                                                                    |  |  |
|-----------------------------------------------------|----------------------------------------------------------------------------------------------------|--|--|
| Dimensions (L x I x H)                              | 132 x 66 x 42 mm                                                                                                    |  |  |
| Poids (gr)                                          | 70 g                                                                                                    |  |  |
| RoHS                                                | 100% compatible                                                                                                    |  |  |
| Stockage                                            |                                                                                                    |  |  |
| Température de stockage                             | -10°C à 70°C                                                                                                    |  |  |
| Conditions ambiantes                                |                                                                                                    |  |  |
| Température de                                      | 0°C à 40°C                                                                                                    |  |  |
| fonctionnement                                      |                                                                                                    |  |  |
| Humidité ambiante                                   | 90% HR max. sans condensation                                                                                                    |  |  |
| Performances carte                                  |                                                                                                    |  |  |
| Tension d'alimentation                              | 5V ±5%                                                                                                    |  |  |
| Courant d'alimentation                              | 300 mA                                                                                                    |  |  |
| (tous les voyants allumes<br>et boîtier Environment |                                                                                                    |  |  |
| Sensor connecté)                                    |                                                                                                    |  |  |
| Fonctions                                           |                                                                                                    |  |  |
| Supervision Web                                     | 5 navigateurs max. (http),                                                                                                    |  |  |
|                                                     | 3 navigateurs max. (https)                                                                                                    |  |  |
| Langues                                             | Anglais / Français / Allemand / Italien / Espagnol                                                                                        |  |  |
| Alarmes                                             | Email, TRAP SNMP, page Web                                                                                                    |  |  |
| Historique                                          | 400 mesures ou événements                                                                                                    |  |  |
| Protection des serveurs                             | Jusqu'à 50 serveurs protégés                                                                                                    |  |  |
| Réseau                                              | Fast ETHERNET 10/100 Mbits, auto-négociation<br>HTTP 1.1, SNMP V1, NTP, TFTP, SMTP,<br>BOOTP/DHCP                                         |  |  |
| Identification                                      | Nom et mot de passe                                                                                                    |  |  |
| Sécurité                                            | SSL 3.0, TLS 1.0                                                                                                    |  |  |
| Navigateurs                                         | Microsoft Internet Explorer 6.x ou plus.                                                                                                  |  |  |
| NMS                                                 | Enterprise Power Manager (EPM)<br>Management-Pac 2                                                                                        |  |  |
| MIB                                                 | Standard MIB II - MGE V1.7 MIB.                                                                                                    |  |  |
| Paramètres : valeur par défaut                      |                                                                                                    |  |  |
| Réseau IP                                           | BOOTP/DHCP activé<br>Adresse IP : 172.17.16.16<br>Masque sous réserve : 255.255.0.0<br>Passerelle : 0.0.0.0<br>Serveur NTP : pool.ntp.org |  |  |
| Contrôle d'accès pages<br>Web                       | Nom utilisateur : MGEUPS<br>Mot de passe : MGEUPS                                                                                         |  |  |
| Contrôle d'accès menu<br>Port Service               | Mot de passe : MGEUPS ou mgeups<br>(non modifiable)                                                                                       |  |  |
| Date et heure                                       | Synchroniser avec un serveur NTP (GMT)                                                                                                    |  |  |
| Port Service                                        | 9600Bds, 8 bits, 1 bit stop, sans parité                                                                                                  |  |  |

### COMPATIBILITE CEM

Sous réserve d'installation et d'utilisation respectant leur destination et les instructions du constructeur, la carte est conforme aux normes :

De sécurité pour ATI : CEI/EN 60950-1 (2002),

CEM : EN 61000-6-2 (2002), EN 61000-6-3 (2002), CEI/EN 62040-2 (2002).

- Conformément aux directives européennes :
- Basse tension : 73/23/EEC et 93/69/EEC,
- DCEM: 89/336/EEC et 93/68/EEC.

# SITE WEB

Les informations disponibles dans ce manuel sont également disponibles en d'autres langues sur le site MGE UPS SYSTEMS <u>www.mgeups.com</u>, section download.